# FCI – Ficha de Conteúdo de Importação

### Preenchimento e Transmissão

Para que seja possível o preenchimento da FCI – Ficha de Conteúdo de Importação, é necessário que tenha em mãos os seguintes dados:

#### CONTRIBUINTE:

- Razão Social
- Endereço
- UF
- Município
- CNPJ
- Inscrição Municipal

#### **MERCADORIA:**

- Descrição da Mercadoria
- Código NCM
- Código da Mercadoria
- Código GTIN (não é obrigatório)
- Unidade de Medida
- Valor da Parcela Importada
- Valor da Saída Interestadual

Acesse o site <u>www.fazenda.sp.gov.br/fci</u> escolha a opção "Download" e baixe o "Programa Validador FCI".

#### Exemplo:

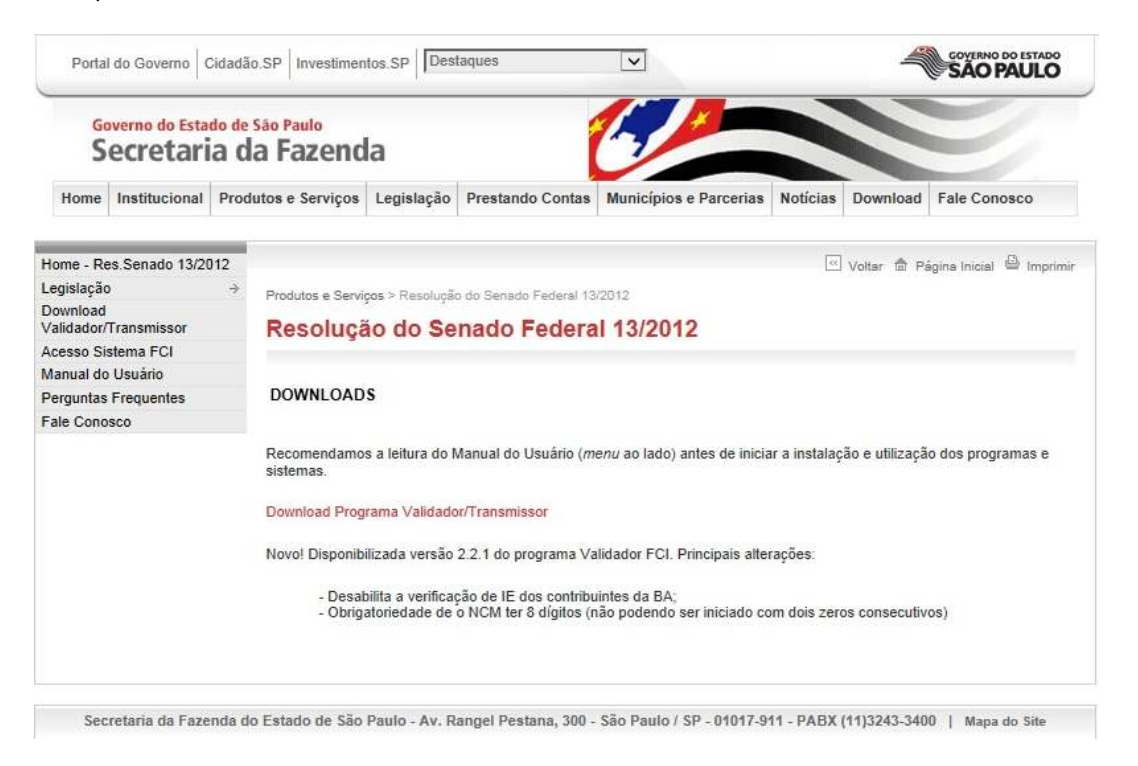

Efetue a Instalação do Software, a assim poderá iniciar a utilização do Programa Validador:

Exemplo:

| Configurar | Preencher FCI | Validar   Resumo   I | Críticas Mídias So | bre      |               |
|------------|---------------|----------------------|--------------------|----------|---------------|
| Razão Si   | ocial:        |                      | ChIDI              |          | Novo          |
| Endereco   | Estadual      | 10                   | UNPJ:              | CEP.     | Gravar        |
| Municíni   |               |                      |                    |          | Excluir       |
|            |               |                      |                    | UP: [AC  |               |
| Editar     | Excluir       | Descrição da         | a Mercadoria       | Código N | ICM Adicionar |
|            |               |                      |                    |          |               |
|            |               |                      |                    |          |               |
|            |               |                      |                    |          |               |

Clique em "Novo" e preencha os Dados do Contribuinte conforme solicitado.

Clique em "Adicionar" e inicie o Processo de Cadastro da FCI:

#### Exemplo:

|     | Descrição da Mercadoria:     | SERRA FITA 1/2 | 6-10 DIEMASTER        |       |
|-----|------------------------------|----------------|-----------------------|-------|
| ISC | Código NCM:                  | 82022000       | Código da Mercadoria: | 30499 |
| nde | Código GTIN:                 |                | Unidade de Medida:    | MT    |
| Aur | Valor Total da Saída Interes | stadual:       | 20,69                 |       |
|     | Valor da Parcela Importada   | do Exterior:   | 14,86                 |       |
| E   | F.C.I:                       |                |                       |       |
|     | Conteúdo de Importação (C    | .1)%           | 72,00                 | ОК    |
| L   |                              |                |                       |       |
| L   | _                            | -              | _                     |       |

A Unidade de Medida deve ser consultada no Manual presente no site www.fazenda.sp.gov.br/fci.

Não deve haver arredondamento na porcentagem do C.I – Conteúdo de Importação.

É possível adicionar diversas FCI'S no mesmo arquivo de transmissão.

Após Finalizar as FCI'S clique em "Gravar". Através da opção "Ficha(s)" você pode visualizar a pasta onde o arquivo foi salvo.

Exemplo:

| encher FCI Validar    | Resumo Críticas       |                       |                       |                                    |
|-----------------------|-----------------------|-----------------------|-----------------------|------------------------------------|
|                       | riodano ontidad       | Midias Sobre          |                       |                                    |
| quivo a ser validado: |                       |                       | -                     | -                                  |
|                       |                       |                       | Atualizar Abr         | ir                                 |
|                       |                       |                       |                       | Validar                            |
|                       |                       |                       |                       | Cancelar                           |
|                       |                       |                       |                       |                                    |
|                       |                       |                       |                       |                                    |
|                       |                       |                       |                       |                                    |
|                       | quivo a ser validado: | quivo a ser validado: | quivo a ser validado: | quivo a ser validado:<br>Atualizar |

Clique em "Abrir" e escolha o arquivo desejado.

Logo em seguida clique em "Validar" (para Validação é necessária Certificação Digital, sendo aceita somente o tipo "e-CNPJ").

Exemplo:

| urar Freencher PCI     | Resumo da Valida      |                        |            |
|------------------------|-----------------------|------------------------|------------|
|                        | Arquivo Aceito!       | içu o                  |            |
| Tipo                   | Quantidade de Erro(s) | Quantidade de Linha(s) | Gerar      |
| Bloco ()               | 0                     | 4                      | Transmitir |
| Bloco 5                | 0                     | 3                      |            |
| Bloco 9                | 0                     | 6                      | Recibo.    |
| Outros                 | 0                     | 17/01-                 | 10         |
| Total                  | 0                     | 13                     |            |
| oco 9<br>.tros<br>otal | 0<br>0<br>0           | 13                     | Recib      |

O Programa apresentará o "Resumo da Validação".

Os Erros devem ser analisados caso a caso. (se existirem)

Após o Arquivo ser Aceito, clique em "Gerar" e logo em seguida na opção "Transmitir". (é necessário que tenha instalado o TED – Transmissão Eletrônica de Documentos, presente para Download no site <u>http://www.fazenda.sp.gov.br/download/downsint.shtm</u>)

#### Exemplo:

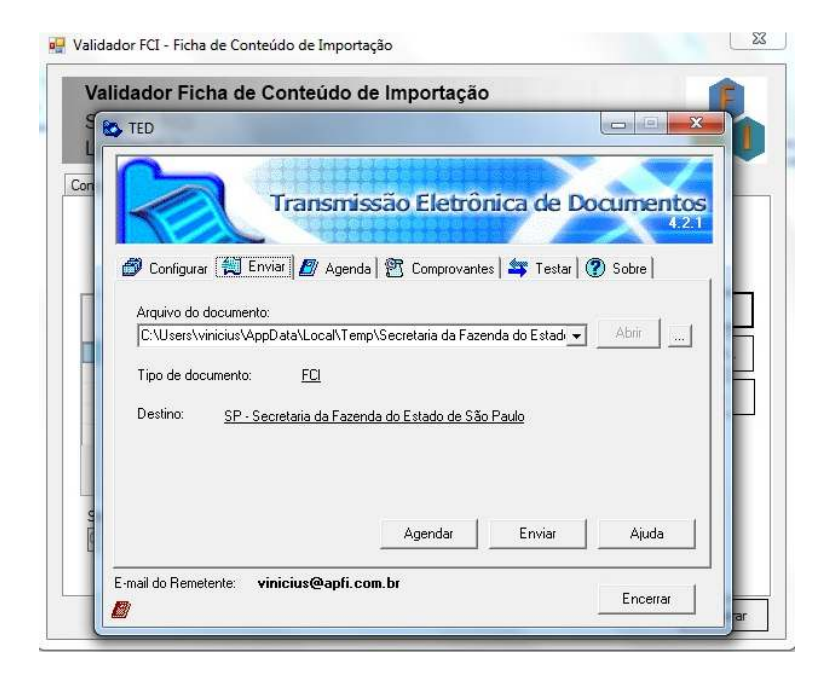

O Arquivo FCI deve ser direcionado a UF onde está domiciliado o Contribuinte que realizou o Preenchimento. Clique em enviar.

Exemplo:

| rovante de Transmissão de Arqui | vo                            |     |
|---------------------------------|-------------------------------|-----|
| COMPROVANTS                     | E DE TRANSMISSÃO DE ARQUIVO   |     |
| Secretari                       | ia da Fazenda do Estado de    |     |
|                                 | Sao Paulo                     |     |
| Protocolo TED:0243407           | Data:10/01/2014 Hora:12:01:33 | E   |
| Documento:FCI                   | Chave Transmissão: 81423961   |     |
| E-Mail: vinicius@apfi.cor       | n.br                          | -   |
| TVTODVO GÕEG. GODDE . 0. 3000   |                               |     |
| Nome - 49597461000181           | 2 20140110 115625 zin         |     |
| Tamanho: 7.555 bytes            |                               |     |
| Criação: 10/01/2014 11          | 1:56:25                       | -   |
|                                 | III                           | F . |
|                                 |                               |     |

O Programa irá gerar um Comprovante de Transmissão (Você deve guardar uma cópia do mesmo).

Voltando ao Sistema da FCI você deve escolher a opção "Recibo...", (...)

#### Exemplo:

| ìgurar  | Preencher FCI    | Validar Resumo Críticas Mídias                             | Sobre                  |            |
|---------|------------------|------------------------------------------------------------|------------------------|------------|
|         |                  | Resumo da Valida                                           | ição                   |            |
| Tip     | 0.               | Quantidade de Erro(s)                                      | Quantidade de Linha(s) | Gerar      |
| Block   | p 0              | 0                                                          | 4                      | Transmitir |
| Block   | o 5              | 0                                                          | 3                      |            |
| Block   | o 9              | 0                                                          | 6                      | Recibo     |
| Outro   | os               | 0                                                          |                        | 26         |
| Tot     | al               | 0                                                          | 13                     |            |
| elecion | e o caminho para | a gerar a mídia :<br>ta \l ocal\Tamo\Secretaria da Fasenda | do Estado do           |            |

(...) para visualizar os dados referentes à transmissão.

Exemplo:

| Secretaria da Fazenda do Estado de São Paulo<br>Coordenadoria da Administração Tributária<br>Diretoria Executiva da Administração Tributária<br>Diretoria de Informações |
|----------------------------------------------------------------------------------------------------|
| Recibo de Transmissão de Arquivo do Validador Ficha de Conteúdo de<br>Importação                                                                                         |
| Resolução SF 13/2012 – Ajuste SINIEF 19/2012                                                                                                    |
| Razão Social: COMERCIAL E IMPORTADORA LTDA.                                                                                                    |
| CNPJ: IE: 1154100                                                                                                    |
| Informações do Arquivo                                                                                                    |
| Versão do Validador: 2.2.1                                                                                                    |
| Arquivo: 49597461000182_20140110_115625.zip                                                                                                    |
| Tamanho do Arquivo (bytes): 7555                                                                                                    |
| Protocolo Recepção: 0243407                                                                                                    |
| Data da Transmissão: 10/01/2014 Hora da Transmissão: 12:01:33                                                                                                    |
| Hash: D2-E3-6F-07-1A-21-A8-01-F9-73-1B-3C-02-DC-C6-FA                                                                                                    |

"Utilizar o protocolo de recepção acima para consulta ao resultado da transmissão e aos números de controle de FCI gerados." Acesse o site <u>https://www.fazenda.sp.gov.br/fci</u>, escolha a opção "Acesso Sistema FCI" e realize o acesso via Certificado Digital. Escolha a opção, "Consulta", "Consulta Privada".

Pode ser informado o número do Protocolo presente no Recibo (conforme imagem anterior), ou pode ser realizada com os dados solicitados abaixo.

#### Exemplo:

| Governo do Estado de São Paulo<br>Secretaria da Fazenda |                                                                                                    |
|---------------------------------------------------------|----------------------------------------------------------------------------------------------------|
| Consulta Códigos de FCI                                 | eCNPJ: 495974 00182                                                                                                    |
| Consulte 🕨                                              | LTDA                                                                                                    |
|                                                         | Consulta Restrita Protocolo de Transmissão: (243407                                                                                                    |
|                                                         | CNPJ: 46100192 @                                                                                                    |
|                                                         | Ultimos arquivos transmitidos: 1 💽 🥥<br>Data Inicial: 10/01/2014                                                                                             |
|                                                         | Data Final: 10/01/2014                                                                                                    |
|                                                         | Informe apenas o código de recepção de arquivo OU somente as<br>outras opções de pesquisa (CNP), quantidade dos últimos arquivos ou<br>período)<br>Consultar |
| 1                                                       |                                                                                                    |

Quando clicar em "Consultar" deverá aparecer o Resultado conforme abaixo:

#### Exemplo:

|              |                                         |               |             |        |                     |               |          | Consulta FCI's                               | Download Arquivo de Retorno |  |  |
|--------------|-----------------------------------------|---------------|-------------|--------|---------------------|---------------|----------|----------------------------------------------|-----------------------------|--|--|
| NPJ          | Razão Social                            | ļ             | Município   | UF     | 7                   |               |          | Protocolo de Re                              | cepção                      |  |  |
| 959 D018     | 2 COMERCIAL E IMPORTA                   | DORA LTDA.    | SÃO PAULO   | SP     | 8                   |               |          | 0243407                                      |                             |  |  |
| ome do Arqu  | iivo                                    |               | Tamanho     | Da     | ita Rec             | epção         | <b>X</b> | Hash Code                                    |                             |  |  |
| 959746100018 | 2_20140110_115625.zip                   |               | 5721        | 10     | /1/201              | 4 12:07       | :13      | D2-E3-6F-07-1A-21-A8-01-F9-73-18-3C-02-DC-C6 |                             |  |  |
| ituação do A | rquivo                                  |               |             | D<br>V | )ata da<br>/erifica | ção           | Qtde.    | FCIs transmitidas                            | Qtde. FCIs rejeitadas       |  |  |
| 10 -Arc      | quivo contêm FCI(s) com unida           | de(s) não cad | lastrada(s) |        | 10/1/<br>12:0       | /2014<br>7:13 |          | 1                                            | 0                           |  |  |
| Fichas de C  | onteúdo de Importação Tra<br>Mercadoria | nsmitidos:    | Mercadoria  | NC     | M                   | 96 CI         | 1        | Número de C                                  | ontrole da FCI              |  |  |
| SERRA FITA 1 | /2" 0-10 DIEMASTER                      | 30499         | 8202        |        | 22000 71,82         |               | A3F1D0A  | 2-16CB-4DF1-816E-F                           | 062A5150358                 |  |  |

Clicando na opção "Consulta FCI's" aparecerá o Detalhamento das Fichas e Produtos, e assim você terá acesso ao "Número de Controle da FCI" conforme imagem acima.

Para "Consulta Pública" acesse <u>http://www.fazenda.sp.gov.br/fci/</u>, escolha a opção "Acesso Sistema FCI", "Consulta Pública".

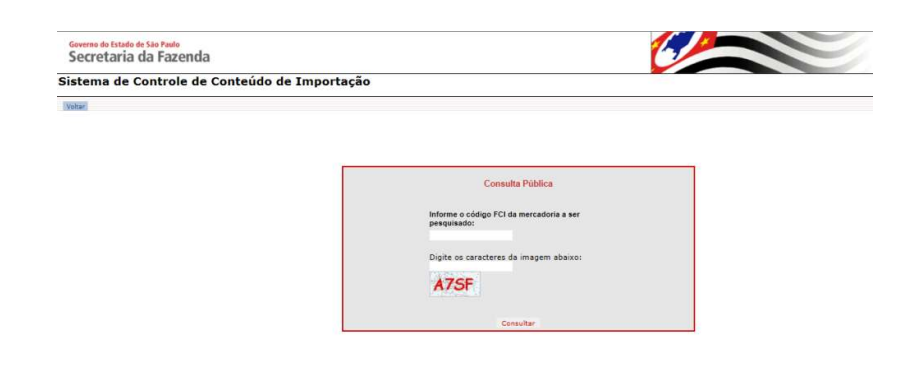

Para "Consulta Pública" é necessário informar o número da FCI completa com letras, números, e hifens.

Exemplo:

|                                                         | A3F1D0A2-16CB-4                                       | DF1-816E-F062A515035B                                                                                 |    |
|---------------------------------------------------------|-------------------------------------------------------|----------------------------------------------------------------------------------------------------|----|
| Governo do Estado de São Paulo<br>Secretaria da Fazenda |                                                       | Č                                                                                                    |    |
| Sistema de Controle de Conteúd                          | lo de Importação                                      |                                                                                                    |    |
| Voltar                                                  |                                                       |                                                                                                    |    |
|                                                         | Fich<br>Mercadoria<br>Número de Controle              | a de Conteúdo de Importação<br>SERRA FITA 1/2" 6-10 DIEMASTER<br>AZELDA22 L6CR-40E1-0166-E06205150258 | ]  |
|                                                         | da FCI<br>Cadastrado em                               | 10/01/2014                                                                                            |    |
|                                                         | Faixa Conteúdo de<br>Importação                       | 100%                                                                                                  |    |
|                                                         | AVISO:                                                |                                                                                                    |    |
|                                                         | Conteúdo de Importação e<br>cláusula quarta do Convên | m que se enquadra o produto, nos termos do § 3º<br>io ICMS 38/2013.                                   | da |
|                                                         |                                                       | Nova Consulta                                                                                         |    |

FCI Preenchida e Transmitida. Pronta para uso na Nota Fiscal Eletrônica.

### NF-e – Nota Fiscal Eletrônica

Abaixo, modelo de NF-e indicando o local adequado para Preenchimento das Informações da FCI.

## Exemplo:

| PLUMMAN DE AF             | PROBATO.                 | S PIRCHER CONTA                                | INTERNAL ASSOCIATION                                 | OS PRODUTOS SARY K D                                                                                           | SDOI                                              | HIS DA W                                                   | DTA FISCAL IN                                                       | ORADA NO L           | ADO                                                                                                    | N<br>S             | N° 009.000.001<br>SÉRIE: 1 |                 |                  |              |  |  |
|---------------------------|--------------------------|------------------------------------------------|------------------------------------------------------|----------------------------------------------------------------------------------------------------|---------------------------------------------------|------------------------------------------------------------|---------------------------------------------------------------------|----------------------|----------------------------------------------------------------------------------------------------|--------------------|----------------------------|-----------------|------------------|--------------|--|--|
| <b>RUA SANTO</b>          | A<br>CO?<br>AMAI         | APPROE<br>NTABIL<br>RO, 526, 526<br>01315000 - | ATO & FI<br>ISTAS AS<br>BELA VIST<br>Fonc/Fax: 32929 | SCHER<br>SOCIADOS<br>'A, Sao Paulo, SP<br>'300                                                                 | Docu<br>0 - E<br>1 - S<br>N <sup>a</sup> 1<br>SÉI | DA<br>Fiscal<br>Intrada<br>aida<br>DOD,00<br>RIE:<br>Págin | NFE<br>Auxiliar da<br>Eletrònica<br>1<br>00.001<br>1<br>1<br>1 de 1 |                      | CONSTRUCT DO FREGO<br>CONSTRUCT DO FREGO<br>SEL TO TRANSPORT<br>SEL TO TRANSPORT<br>SEL TO T |                    |                            |                 |                  |              |  |  |
| VENDA D                   | encio<br>E MEI           | RCADORI                                        | AS                                                   |                                                                                                    |                                                   |                                                            |                                                                     |                      |                                                                                                    | 0                  |                            |                 |                  |              |  |  |
| 0000000000                | 000                      |                                                |                                                      | INSCRIGATIO DI TADUAL                                                                                          | DO 97.981.                                        | тків                                                       | 61.21                                                               | 6.891/00             | 01-02                                                                                                    | 0                  |                            |                 |                  |              |  |  |
| DESTINATÀR                | OREM                     | ETENTE                                         |                                                      |                                                                                                    |                                                   |                                                            |                                                                     |                      | 18 1.1                                                                                                    | 6.9                | 50                         |                 |                  |              |  |  |
| SIMP & VADSOC             | iai                      | COMERC                                         | AL DE TUB                                            | OS E CONEXO                                                                                                    | DES LT                                            | TDA                                                        |                                                                     |                      | 00.639                                                                                                    | 84400              | 0                          | 17/10/2         | ot3              |              |  |  |
| PORTO ADA                 | STRADA SIDNEY, S/N, 15 - |                                                |                                                      |                                                                                                    |                                                   |                                                            |                                                                     |                      |                                                                                                    |                    | 1                          | Data DE INT     | zapasais<br>113  | 24           |  |  |
| ESTRADA SIDNEY, S/N, 15 - |                          |                                                |                                                      |                                                                                                    | Nose 2                                            | NONE ZAX U                                                 |                                                                     |                      | ACREAL                                                                                                    | O INTARIO          |                            | IBORA OF PNT    | RADASAT          | 1.1.         |  |  |
| Resende                   | Resende                  |                                                |                                                      |                                                                                                    |                                                   | 2929300 RJ 794487                                          |                                                                     |                      | 714                                                                                                    |                    | 11:30:0                    | 0               |                  |              |  |  |
| FATURA                    |                          | 2.10                                           |                                                      |                                                                                                    | Contraction of the                                |                                                            |                                                                     |                      | 5                                                                                                    | gerel              |                            |                 |                  | -            |  |  |
| PAGAME                    | A OTV                    | VISTA /                                        | Num.: 010110                                         | 013 / V. Orig.:                                                                                                | 149,90                                            | / V. I                                                     | Desc.: 9,9                                                          | 90 / V. L            | ige 140,                                                                                                    | 00                 |                            |                 |                  |              |  |  |
| CÁLCULO DO                | IMPOS                    | то                                             | 1.0                                                  | the second second second second second second second second second second second second second second second s |                                                   |                                                            |                                                                     |                      | F                                                                                                    | 0                  |                            |                 |                  |              |  |  |
| BASE OF CALFURN           | 001014                   | 149.90                                         | ALCE ON KINS                                         | 6.00                                                                                                    | ST DE CÂLC                                        | 010 001                                                    | CARST 0,                                                            | 00 1410              | Thereader                                                                                                    | 400                | 0.00                       | OR YOT ALL DOS  | 145              | 90           |  |  |
| VALOXID PREJE             |                          | WILOS DOX                                      | 1013to Dra                                           | iconto                                                                                                    | CLTRAS                                            | 013284                                                     | N ACTINO RIA                                                        | * a a a              | 1 Capitar                                                                                                    | 0                  | and I'                     | OR TOTAL DA     | ions<br>1.41     | 0.00         |  |  |
| L                         | 0,00                     | <u>'</u>                                       | 0,00 ]                                               | 0,00                                                                                                    | <u>n</u>                                          |                                                            |                                                                     | 0,001                | ALLER.                                                                                                    | 162                | 0.00                       |                 | 14               | 7,90         |  |  |
| TRANSPORT?                | DORIV                    | OLUMES TR.                                     | ANSPORTADOS                                          | TINETI ACK CONT.                                                                                               |                                                   | 10                                                         | TRANS                                                               |                      | (and when                                                                                                    | panel<br>krus Same | TI Usedan                  | 5.87            |                  |              |  |  |
| NOSSO VI                  | ticul                    | 0                                              |                                                      | 0 - Emitente                                                                                                   | v<br>Den servez                                   |                                                            |                                                                     |                      | -                                                                                                    | -                  | P. 16 24                   |                 |                  |              |  |  |
| ENDERICO                  |                          | -31                                            | 124                                                  |                                                                                                    | 35.74                                             | 1940                                                       |                                                                     |                      | $\bigcirc$                                                                                                    | 100                | ne prostor                 | RIC-5/1 PS3 413 |                  |              |  |  |
| QUANTENIS                 | 1                        | PACOTE                                         | 1.19                                                 | spatica.                                                                                                    |                                                   |                                                            | 01.10                                                               | exe<br>2013          | 1                                                                                                    | in stand           | * 1,200                    | P2301364        | <sup>30</sup> 1. | ,200         |  |  |
| DADOS DO PE               | овитс                    | SERVIÇO                                        | <u></u>                                              |                                                                                                    |                                                   |                                                            |                                                                     |                      | TO                                                                                                    | 0                  |                            |                 |                  |              |  |  |
| retaco                    |                          | DESCRICAD DO 1                                 | ROBUTOSSERVEO                                        | NOVER C                                                                                                    | 97 C/02                                           | unin                                                       | จิต                                                                 | VLR UNIT             | 118 STAL                                                                                                    | * State            | VIR KNK                    | VER IPI         | -42.10<br>16.345 | AL 10<br>245 |  |  |
| NI .                      | Resoluçi<br>Nûmero       | GSISSORIA A I<br>So do Senado<br>da FCI        | ROCEDIMENTOS<br>Federal Nº13/12                      | 4,430,991                                                                                                    | 10 6102                                           | UN<br>149,90                                               | 1,0900                                                              | 349,9000<br>149,9000 |                                                                                                    |                    | 80 6.0                     | 6               | 4.60             |              |  |  |
|                           | A3F1D0                   | A2-16CB-4DF                                    | 1-816E-F062A51                                       | 5035E                                                                                                    |                                                   | ONDE I                                                     | DEVE SER                                                            | R<br>S DA            |                                                                                                    | 10 (               |                            |                 |                  |              |  |  |